## LEAGUE WASHINGTON | SCORE REPORTING IN SPORTSCONNECT

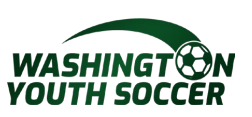

Each Team is expected to report the match score in SportsConnect. Here's how:

Step 1 – Once logged in. Go to 1.Teams > 2.Tournament & Schedule Apps. > 3.Schedules/ Game Scoring

| Qudus Olaniran         View Payments         Print Docur | nents View Payments Print Docume | ents   |                         |                                              |
|----------------------------------------------------------|----------------------------------|--------|-------------------------|----------------------------------------------|
| Personal Info Applicat                                   | ions Details Certificates Lice 1 | Teams  | Events Re               | feree Schedules                              |
| Team (and Team ID)                                       | Tournament / Schedule            | Status | Submitted On            | View                                         |
| Fall City FC G07 Strikers<br>0215-001RG17-0038           | 2023 Fall League Washington      | Final  | 07-28-2023<br><b>3.</b> | View Tourn. App. ►<br>Schedules/Game Scoring |

**Family Members** 

WASHINGTON YOUTH SOCCER

## LEAGUE WASHINGTON ENTERING SCORES

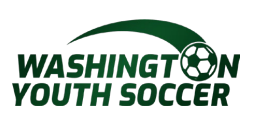

Step 2 – 1. Click the box next to your team. A pop up will appear. 2. Score the game for each team. 3. Click Save Stats & Comment

| Bracket - Sunday, September 10, 2023                                   |             |                             |         |        |                                                                                                    |                                                                      | ften the stand is seened allow 4 F                                                                               |                                                              |                          |                             |               |  |  |
|------------------------------------------------------------------------|-------------|-----------------------------|---------|--------|----------------------------------------------------------------------------------------------------|----------------------------------------------------------------------|----------------------------------------------------------------------------------------------------|--------------------------------------------------------------|--------------------------|-----------------------------|---------------|--|--|
| Game#                                                                  | Group       | Home Team                   | Score   |        | Away Team                                                                                                    | Score                                                                | A                                                                                                    | The same is scored allow 15                                  |                          |                             |               |  |  |
| 255947<br>Print Roster                                                 | A5 vs A10   | Fall City FC G07 Striker 1. |         | vs.    | XFRec G08 Ravens FC                                                                                                    |                                                                      | rr                                                                                                    | inutes to show on the public side.                           |                          |                             |               |  |  |
|                                                                        |             |                             |         |        |                                                                                                    | Instru                                                               | ictions:                                                                                                    |                                                              | Ga                       | me Stat Entry               |               |  |  |
|                                                                        |             |                             |         |        |                                                                                                    | and Te                                                               | eam Scores. Team Colors                                                                                          | Game Number: 255947                                          | Date: 9/10/2             | 2023 Time: 10:0             | 0 AM Field: 1 |  |  |
|                                                                        |             |                             |         |        | cannot match.<br>In Goals/Cautions/Ejections section,<br>Please select from the drop down to<br>add goals, ejections, or cautions for a | Home: Fall City FC G07 Strikers                                      |                                                                                                    | Visitor: XFRec G08 Ravens                                    | FC                       |                             |               |  |  |
|                                                                        |             |                             |         |        |                                                                                                    | e select from the drop down to<br>oals, ejections, or cautions for a | Colors: O None O None                                                                                            | <u> </u>                                                     | Colors: O None O Non     | e                           |               |  |  |
|                                                                        |             |                             |         |        |                                                                                                    | selecte<br>Note:                                                     | ed Admin or player.<br>player numbers must match                                                                 | Score: 0                                                     | Z                        | Score: 0                    |               |  |  |
|                                                                        |             |                             |         |        |                                                                                                    | those<br>the Te                                                      | that are in the roster. Click on<br>eam Names to add Jerseys.                                                    | Special Code                                                 | •                        | Special Code -              | - •           |  |  |
|                                                                        |             |                             |         |        |                                                                                                    | Goals/Cautions/Ejections                                             |                                                                                                    | Goals/C                                                      | Goals/Cautions/Ejections |                             |               |  |  |
|                                                                        |             |                             |         |        | DR - CAUTION - Delay Restart                                                                                                    | - CAUTION - Delay Restart                                            | Select Admin/Pla                                                                                                 | yer 🗸                                                        | Select Adr               | min/Player 🗸                |               |  |  |
|                                                                        |             |                             |         |        |                                                                                                    | E -                                                                  | - CAUTION - Enter field                                                                                          | Item Type                                                    | Reason                   | Item Type                   | Reason        |  |  |
|                                                                        |             |                             |         |        |                                                                                                    | FRD -                                                                | - CAUTION - Fails to Respect                                                                                     | •                                                            |                          | •                           | ~             |  |  |
|                                                                        |             |                             |         |        |                                                                                                    | PI -<br>UB -                                                         | - CAUTION - Persistently<br>Infringing Laws of the Game<br>- CAUTION - Unsporting<br>Behavior                    |                                                              | <b>~</b>                 |                             | Ÿ             |  |  |
|                                                                        |             |                             |         |        |                                                                                                    | 2CT -<br>2S -                                                        | 2CT - EJECTION - Second Caution<br>2S - EJECTION - Admin Two<br>Suspensions<br>4L EJECTION - Australia (Offense) | Referees Assignment (click name to rate referee performance) |                          |                             |               |  |  |
|                                                                        |             |                             |         | 20     | Select Available Referees: Baglio, Giovanni                                                                                             |                                                                      |                                                                                                    |                                                              |                          |                             |               |  |  |
|                                                                        |             |                             |         |        |                                                                                                    | AL -                                                                 | Language                                                                                                    | Center Referees                                              | Assistant Referees       | Mentor                      | Club Linesman |  |  |
|                                                                        |             |                             |         |        |                                                                                                    | DGF -                                                                | - EJECTION - Denies Goal<br>scoring opportunity by impeding                                                      |                                                              |                          |                             |               |  |  |
|                                                                        |             |                             |         |        |                                                                                                    | DGH -                                                                | - EJECTION - Denies Goal                                                                                         | Add Remove                                                   | Add Remove               | Add Remove                  | Add Remove    |  |  |
|                                                                        |             |                             |         |        |                                                                                                    | IRB -                                                                | scoring opportunity Handling<br>- EJECTION - Irresponsible                                                       |                                                              | Supplemental Incid       | lent Report / Came Comments |               |  |  |
| Natar                                                                  |             |                             |         |        |                                                                                                    | <b>S</b> -                                                           | Behaviour<br>- EJECTION - Spitting                                                                               | Add Comment (Max 7000 chars per comment):                    |                          |                             |               |  |  |
| <b>Note:</b> After both teams have scored the game. If the public side |             |                             |         |        | SFP -                                                                                                    | EJECTION - Serious Foul Play                                         |                                                                                                    |                                                              |                          |                             |               |  |  |
| shows                                                                  | a C(S) that | t means the scores were     | innut d | liffer | ently Please                                                                                                    | VC -<br>1 orm                                                        | <ul> <li>EJECTION - violent Conduct<br/>nore referees can be assigned</li> </ul>                                 |                                                              |                          |                             |               |  |  |
| 51043                                                                  |             |                             |         |        |                                                                                                    | to a ga<br>scroll t                                                  | ame. To add referees simply<br>through the names on the                                                          |                                                              |                          |                             |               |  |  |
| reach out to Bonnie in this case, or if there is a forfeit.            |             |                             |         |        |                                                                                                    | "Availa<br>"Add/l                                                    | able Referees" list and click<br>Remove" to add/Remove the                                                       |                                                              |                          |                             |               |  |  |
|                                                                        |             |                             |         |        |                                                                                                    | refere<br>not alr                                                    | e to this game. If the referee is<br>ready in the system, you can                                                | Clear S                                                      | at 3 Saves               | Stats & Comment Save        | Comment only  |  |  |
|                                                                        |             |                             |         |        |                                                                                                    | add hi<br>Refer                                                      | im/her by clicking "Create New<br>ee".                                                                           |                                                              |                          |                             |               |  |  |
|                                                                        |             |                             |         |        |                                                                                                    |                                                                      |                                                                                                    |                                                              | Send S                   | 5MS Text Message            |               |  |  |

WASHINGTON YOUTH SOCCER